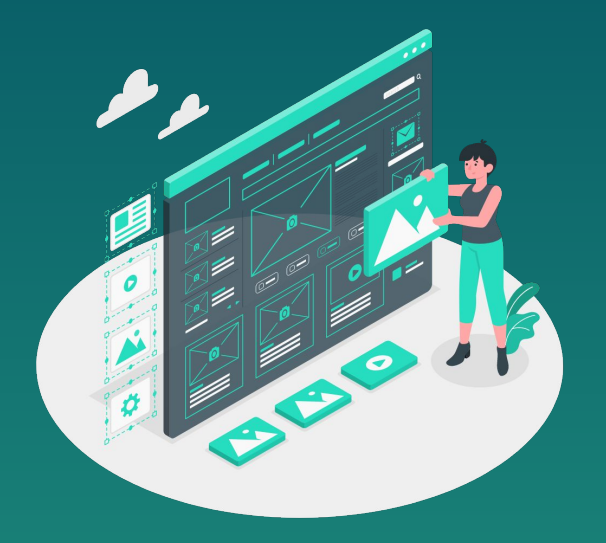

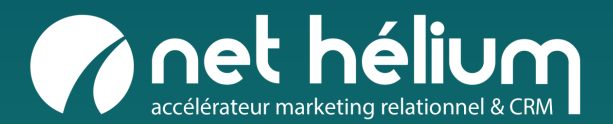

### **GUIDE HÉLIUM CONNECT** Utilisation du module landing page

Éditeur Drag & Drop

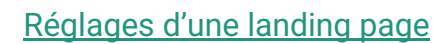

0

Informations / Choix éditeur / Réglages de ma landing page...

Guide landing page Editeur Drag & Drop

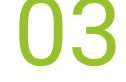

#### Édition d'une landing page

concevoir votre email / Qu'est-ce qu'un conteneur ? / Paramètres du conteneur / Qu'est-ce qu'un bloc de contenu ? / Utiliser les blocs de contenu - Titre & texte...

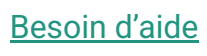

Guides & support

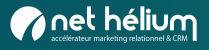

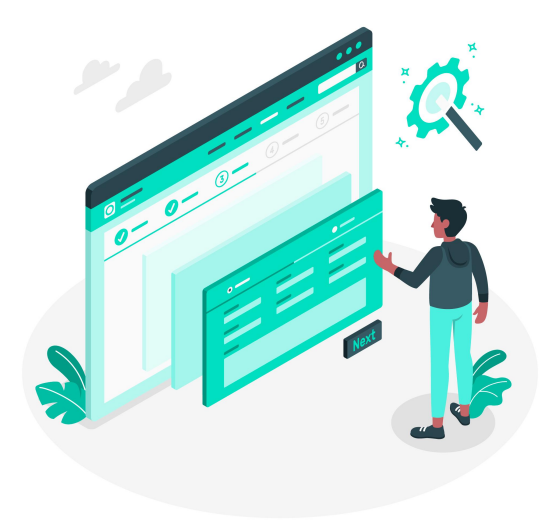

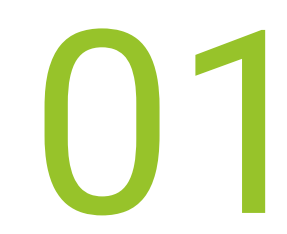

### Réglages d'une landing page

Informations / Choix éditeur / Réglages de ma landing page...

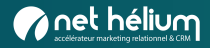

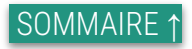

### Accéder à la rubrique landing page

| Cliquez sur <b>Nouvelle</b><br>landing page pour créer une | Pour créer une landing page, rendez-vous dai<br>Vous arrivez sur la page d'ac<br>Vous y trouverez l'en | ns l'onglet « landing page » de l'application<br>ccueil de vos landing page.<br>Isemble de celle-ci. |
|------------------------------------------------------------|----------------------------------------------------------------------------------------------------|----------------------------------------------------------------------------------------------------|
| nouvelle landing page                                      | Landing pages                                                                                          |                                                                                                    |
|                                                            | 4 landing pages                                                                                        | Nouvelle landing page                                                                                |
|                                                            | LP Connect                                                                                             | Q / Ē                                                                                                |
|                                                            | LP Buisness                                                                                            | Q 💉 💼                                                                                                |
|                                                            | LP Smart                                                                                               | Q / m                                                                                                |
|                                                            |                                                                                                    |                                                                                                    |

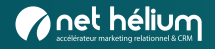

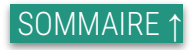

### Les informations de base d'une landing page

Choisissez le nom de votre Landing page telle qu'elle apparaîtra dans l'application **puis validez**.

| Nom |                          |  |
|-----|--------------------------|--|
|     | Ma première landing page |  |

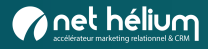

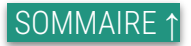

### Choisir son éditeur

À cette étape, il vous est proposé de choisir sur quel éditeur vous souhaitez réaliser votre landing page.

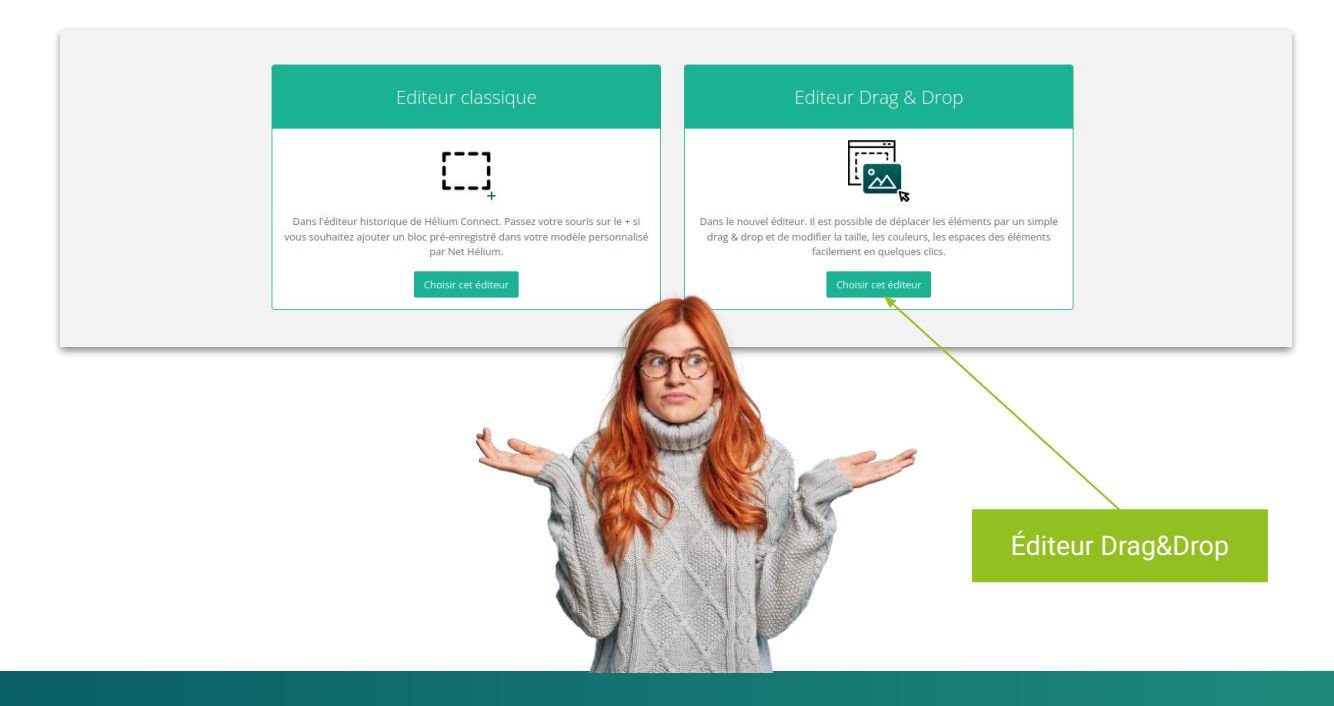

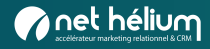

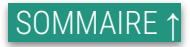

### Réglages de ma landing page

Remplissez le formulaire puis cliquez sur Enregistrer.

| Informations de base Cont | enu Analytics Bandeau des cookies | Contenu additionnel                                                                                                    |
|---------------------------|-----------------------------------|----------------------------------------------------------------------------------------------------|
| Informations de base      |                                   |                                                                                                    |
| Nom <u>*</u>              | www.lp-heliumconnect.fr           | Nom : titre de votre landing page, telle qu'elle apparaîtra dans l'application<br>Titre : nom de landing page afficher sur l'onglet de votre navigateur |
| Titre de landing page     | Landing page Hélium Connect       | Icône : c'est la petite icône associée à un site web, affichée dans l'onglet du navigateur.<br>(nous demander si besoin placer cette icône)             |
| lcone                     | favicon-Ip-144x144                | URL code : c'est un lien court qui permet de "personnaliser" l'URL de sa landing page<br>Is index : Indexation dans les moteurs de recherche            |
| Url code                  |                                   |                                                                                                    |
| Is index                  | Ves No                            |                                                                                                    |
| Enregistrer               |                                   |                                                                                                    |

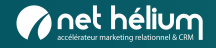

### Réglages de ma landing page : Analytics

Ici il est possible de faire le tracking analytics de votre landing en plaçant le code fourni par Google. Une fois le code intégré, vous pouvez vérifier si le suivi fonctionne correctement en consultant les rapports en temps réel dans Google Analytics.

| Informations de base  | Contenu | Analytics | Bandeau des cookies | Contenu additionnel |
|-----------------------|---------|-----------|---------------------|---------------------|
| Analytics             |         |           |                     |                     |
| Code Google analytics |         |           |                     |                     |
| 1                     |         |           |                     |                     |
|                       |         |           |                     |                     |
|                       |         |           |                     |                     |
|                       |         |           |                     |                     |
|                       |         |           |                     |                     |

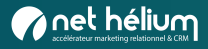

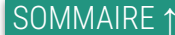

### Réglages de ma landing page : bandeau des cookies

Vous pouvez utiliser les cookies pour améliorer votre expérience sur notre site et respecter les contraintes du RGPD. Vous pouvez personnaliser vos préférences de cookies dans l'onglet dédié.

| WWW.lp-heliumconnect.fr                                      |                     |                     |                          |
|--------------------------------------------------------------|---------------------|---------------------|--------------------------|
| Modification effectuée                                       |                     |                     |                          |
| Informations de base Contenu Analytics                       | Bandeau des cookies | Contenu additionnel |                          |
| Bandeau des cookies                                          |                     |                     |                          |
| Veuillez renseigner les textes de votre bandeau avant de l'a | ctiver.             |                     | Configuration des textes |
|                                                              |                     |                     |                          |

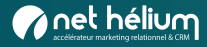

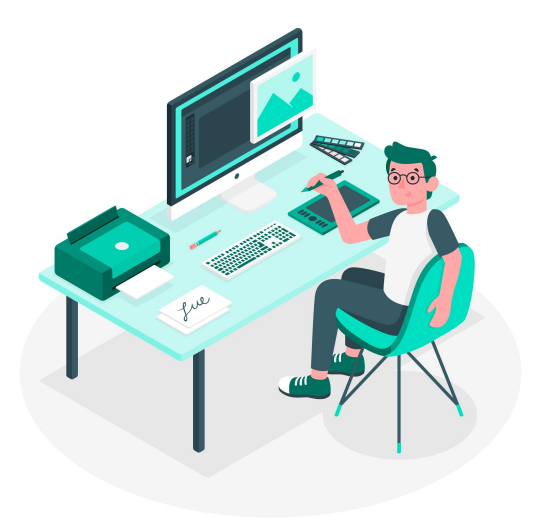

# **O3** Édition d'une landing page

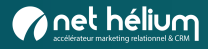

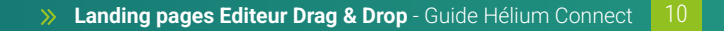

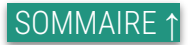

### Édition d'une landing page

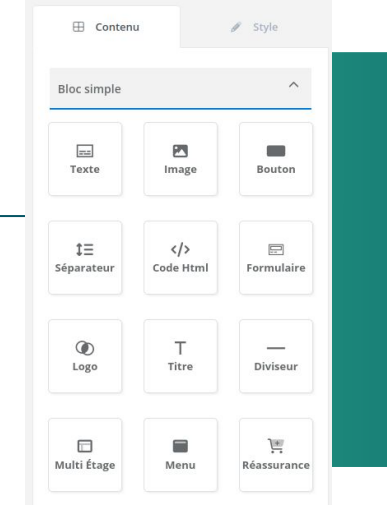

Pour concevoir votre landing page, commencez par faire glisser les blocs de mise en page et de contenu dans votre design.

> La section "Style" vous permet de définir des paramètres de design pour l'ensemble du template, comme la police d'écriture ou la couleur des liens, de sorte que vous n'avez pas besoin de modifier les paramètres de chaque bloc individuellement.

|          | Sauvegarder | le gabarit |   |
|----------|-------------|------------|---|
|          | Charger ur  | n gabarit  |   |
| Template |             |            | ^ |
| lass CSS |             |            |   |

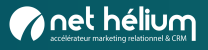

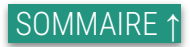

### Qu'est-ce qu'un conteneur ?

Un bloc conteneur est un bloc structurel qui comprend une ou plusieurs colonnes auxquelles vous pouvez ajouter des blocs de contenu.

Dans l'exemple ci-joint, le conteneur (en bleu) contient 2 blocs de contenu dans 2 colonnes différentes :

- à gauche : un bloc avec titre / séparateur / texte
- à droite : un bloc avec titre / séparateur / texte

Dans l'éditeur de landing pages, il existe deux types de conteneurs :

#### Conteneurs personnalisées

Les conteneurs personnalisées sont les sections que vous créez vous-même en faisant glisser et en déposant des blocs de contenu.

#### • Conteneurs prédéfinis

Les conteneur prédéfinis sont des mises en page prédéfinies de différents blocs de contenu et vous permettent de créer facilement des designs de mini site sans avoir besoin de compétences en conception.

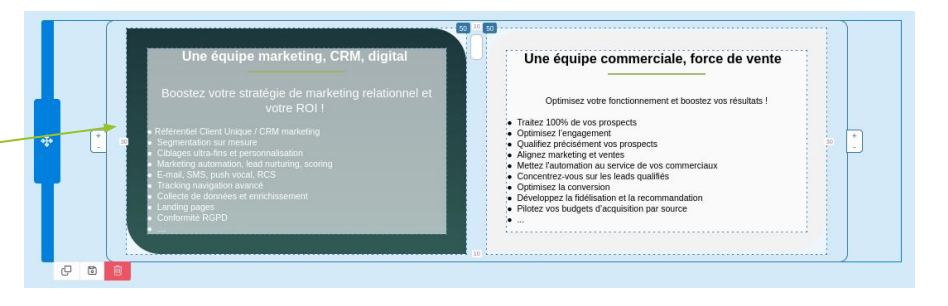

**NOTE :** À tout moment, vous pouvez ajouter, supprimer ou redimensionner des colonnes en cliquant sur le conteneur et en utilisant le curseur central pour les déplacer et les boutons +/- pour ajouter ou supprimer des colonnes.

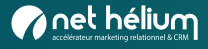

#### Paramètres du conteneur

| Mise en page du conteneur                     | <ul> <li>Présentation des blocs en mobile :</li> <li>vous permet d'ajuster la disposition des colonnes en mode mobile</li> <li>mode empilé : si vous avez un bloc plusieurs colonnes, elles apparaîtront les unes sous les autres en version mobile.</li> <li>mode côte à côte : si vous avez un bloc plusieurs colonnes, elles apparaîtront sur la même ligne en mode mobile.</li> </ul> |
|-----------------------------------------------|----------------------------------------------------------------------------------------------------|
| Code css pour dégradé de couleur              | Couleur de fond : C'est la couleur appliqué à votre conteneur                                                                                                    |
| Esp. entre les colonnes (en 30 animeter 2015) | Espace entre les colonnes : vous permet d'ajuster l'espace entre les colonnes du conteneur<br>sélectionné en saisissant l'espacement souhaité.                                                                                                    |
| Marges exterieures (en px)                    | Marge extérieur : Espace entre le bord et l'élément. Vous pouvez modifier la marge extérieure<br>de chacun des quatre côtés autour du contenu.                                                                                                    |
| Bordures (en px)                              | Marge intérieure : Espace entre la bordure et l'élément suivant de votre design. Vous pouvez modifier chacun des quatre côtés autour du contenu.                                                                                                    |
| Lien d'ancrage                                | Bordure : Permet d'ajouter une ou plusieurs bordures autour de votre conteneur + leur couleur                                                                                                    |
| Coins arrondis (en px)                        | <b>Coins arrondis :</b> Permet de faire des bords arrondis à votre conteneur.                                                                                                    |
| Alignement vertical                           | Alignement vertical : vous permet de modifier la position de vos contenus à l'intérieur de la section : en haut, au milieu ou en bas.                                                                                                    |
| Position de l'image de fond 🗾 🚻 💶             | <b>Position de l'image de fond :</b> vous permet de modifier la position de votre image de fond.                                                                                                    |

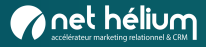

### Paramètres des marges

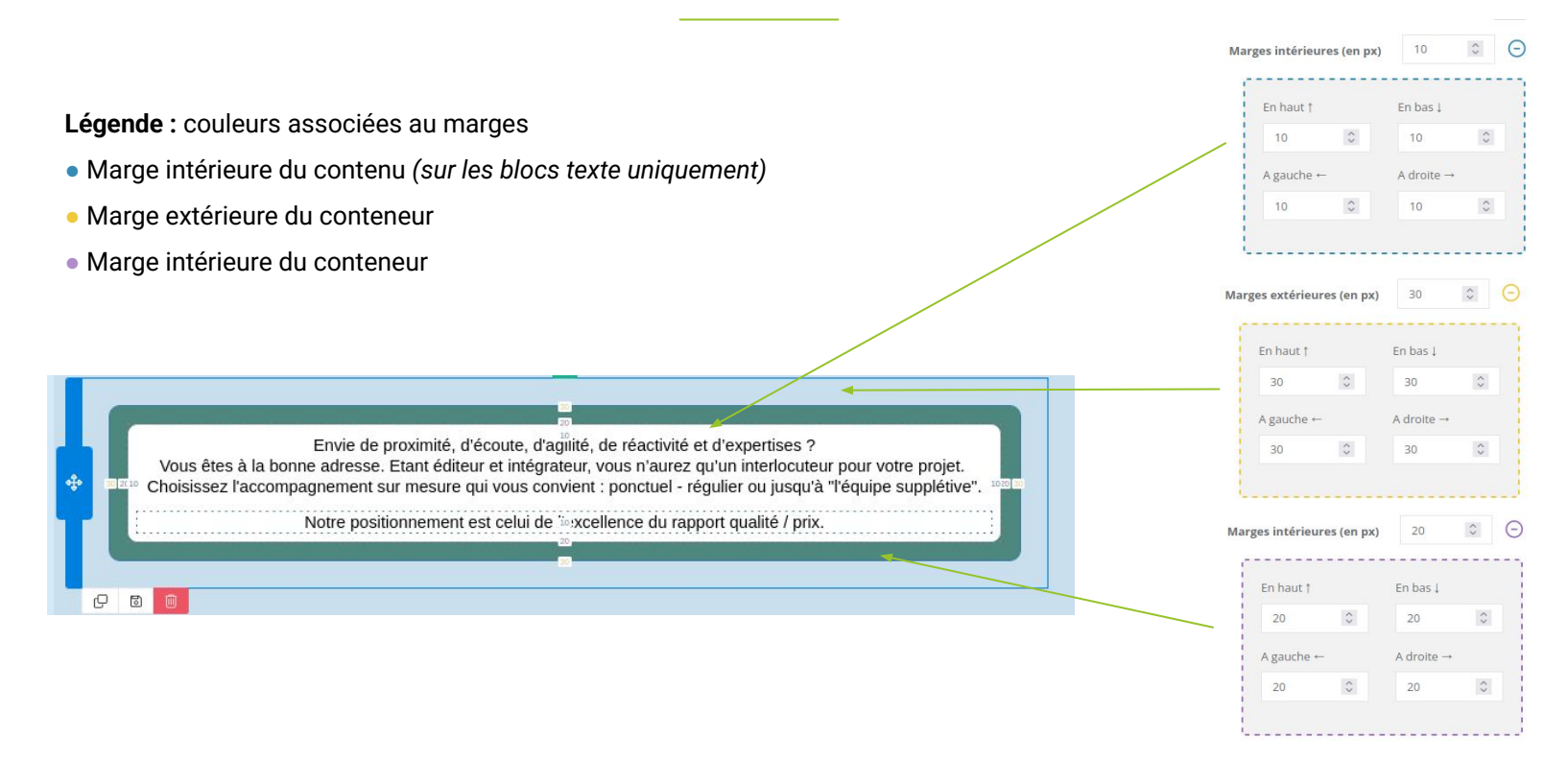

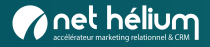

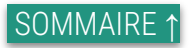

### Qu'est-ce qu'un bloc de contenu ?

Les **blocs de contenu** sont différents **types de contenus** que vous pouvez ajouter à votre e-mail. Vous pouvez **faire glisser les blocs de contenu** dans l'espace de mise en page.

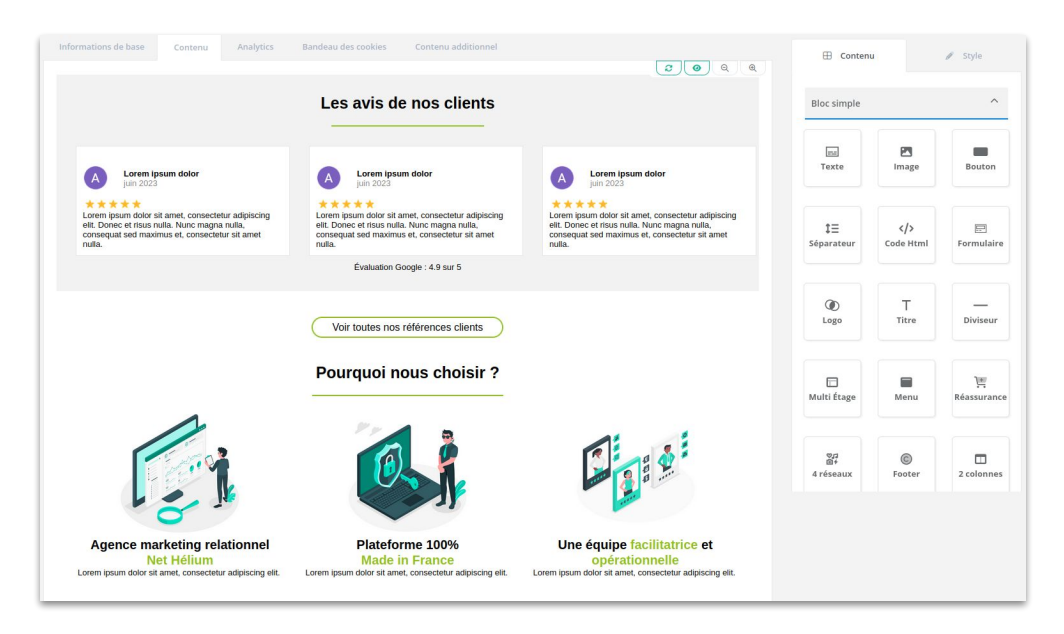

NOTE : Glisser l'élément dans la zone grise pour qu'il apparaisse

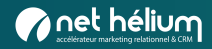

۲

Logo

or ⊡≁ 4 réseaux

1E

Séparateur

Menu

### Qu'est-ce qu'un bloc de contenu ?

#### Logo

Ce bloc de contenu vous permet d'insérer le logo de votre marque n'importe où dans la conception de votre landing page. Ajoutez votre logo à votre bibliothèque de marques pour éviter d'avoir à le télécharger à nouveau à chaque fois.

#### Réseaux

Le bloc Réseaux vous permet de rediriger vos destinataires vers vos pages de réseaux sociaux lorsqu'ils cliquent sur les icônes.

#### Séparateur

Le bloc de séparation ajoute une ligne horizontale pour séparer les blocs.

#### Menu

Le bloc menu vous permet d'insérer les liens. Par exemple, un lien qui redirige vers le site internet de votre marque.

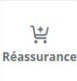

C

Footer

E Formulaire

#### Réassurance

Le bloc réassurance vous permet d'insérer les différents service clients de votre marque.

#### Footer

Le bloc footer vous permet d'indiquer les mentions légales, coordonnées de votre marque, etc.

#### Formulaire

Le bloc formulaire permet d'intégrer n'importe quel formulaire présent sur votre base

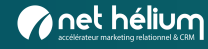

## Dupliquer, enregistrer, supprimer un bloc de contenu

Les actions supplémentaires (dupliquer, enregistrer, supprimer). L'exemple ci-dessous illustre les actions disponibles pour les blocs conteneurs :

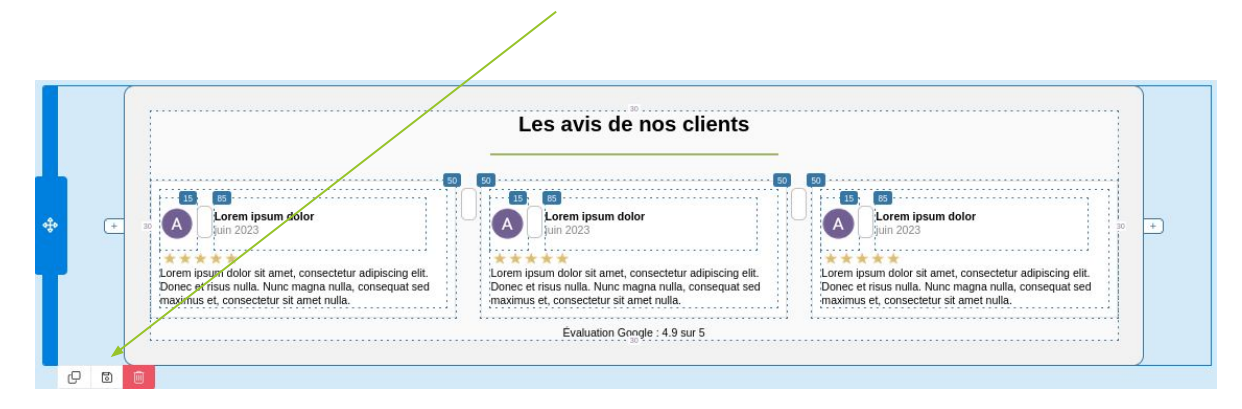

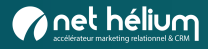

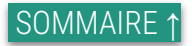

### Utiliser les blocs de contenu - Titre & texte

#### Titre & texte

Sélectionnez le bloc de contenu Texte ou Titre dans le concepteur pour afficher la barre d'outils de formatage de texte en haut du bloc avec les options suivantes :

| rial | •    | 13p  | × •             | Forma        | t•             | Interlig                    | ne •                      |                         |                          |                          |                           |                               |                             |
|------|------|------|-----------------|--------------|----------------|-----------------------------|---------------------------|-------------------------|--------------------------|--------------------------|---------------------------|-------------------------------|-----------------------------|
|      | I    | U    | S               | •            | R              | Ø                           | E                         | Ξ                       | 1                        | ≣                        | 10                        | C                             | C                           |
|      |      |      |                 |              |                | Envie                       | e de p                    | oroxi                   | mité,                    | d'éc                     | oute,                     | d'agili                       | ité, de                     |
| V    | /ous | êtes | s à la<br>l'acc | bonn<br>ompa | e adre<br>gnem | Envie<br>esse. g<br>ient su | e de p<br>Etant<br>ir mes | oroxii<br>édite<br>sure | mité,<br>eur et<br>qui v | d'éce<br>t inté<br>ous e | oute,<br>gratei<br>convie | d'agili<br>ur, voi<br>ent : p | ité, de<br>us n'a<br>ionctu |

**NOTE :** Lorsque vous collez du contenu provenant d'une autre landing pag ou d'un autre éditeur, la mise en forme, les tableaux et les images ne sont pas reflétés dans l'éditeur Drag & Drop afin d'éviter que votre contenu ne soit gâché par une mise en forme obsolète. Nous vous recommandons de dupliquer ou d'enregistrer votre bloc de contenu pour le réutiliser dans l'éditeur Drag & Drop.

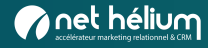

SOMMAIRE

### Utiliser les blocs de contenu - les couleurs / les bordures

#### Les couleurs

Les couleurs que vous utilisez dans votre modèle seront désormais enregistrées dans le sélecteur de couleurs :

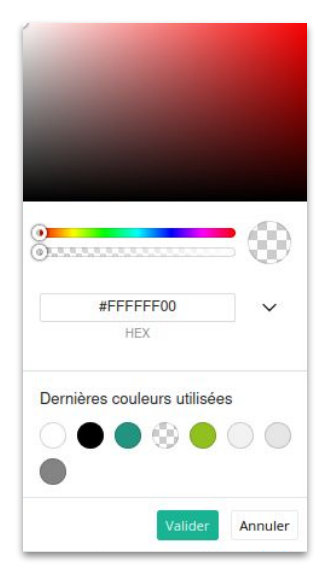

#### Les bordures

Personnalisez la couleur / l'arrondi ainsi que l' épaisseur de vos bordures :

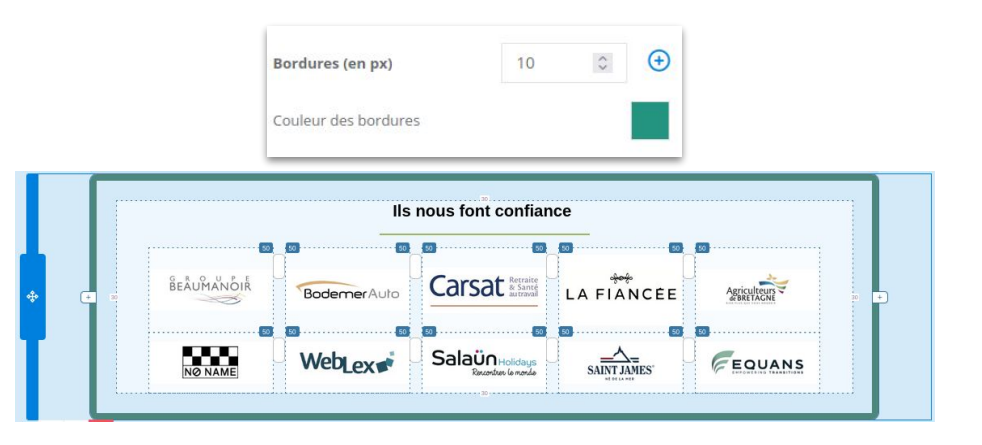

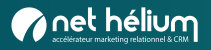

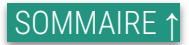

### Utiliser les blocs de contenu - le dégradé

#### Le dégradé

Cliquez sur le lien pour ouvrir le générateur de dégradé puis copier le linear-gradient (exemple surligné) et coller le code dans la partie background puis valider.

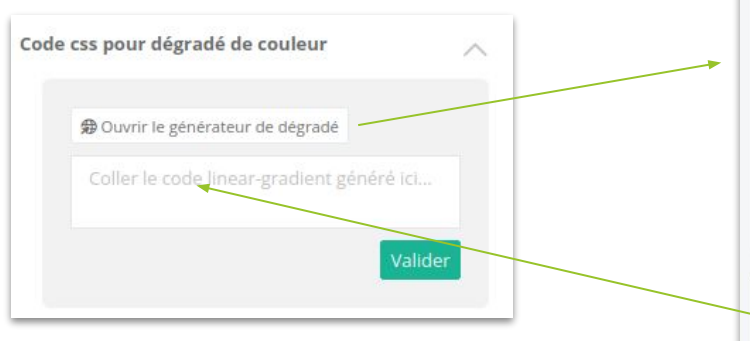

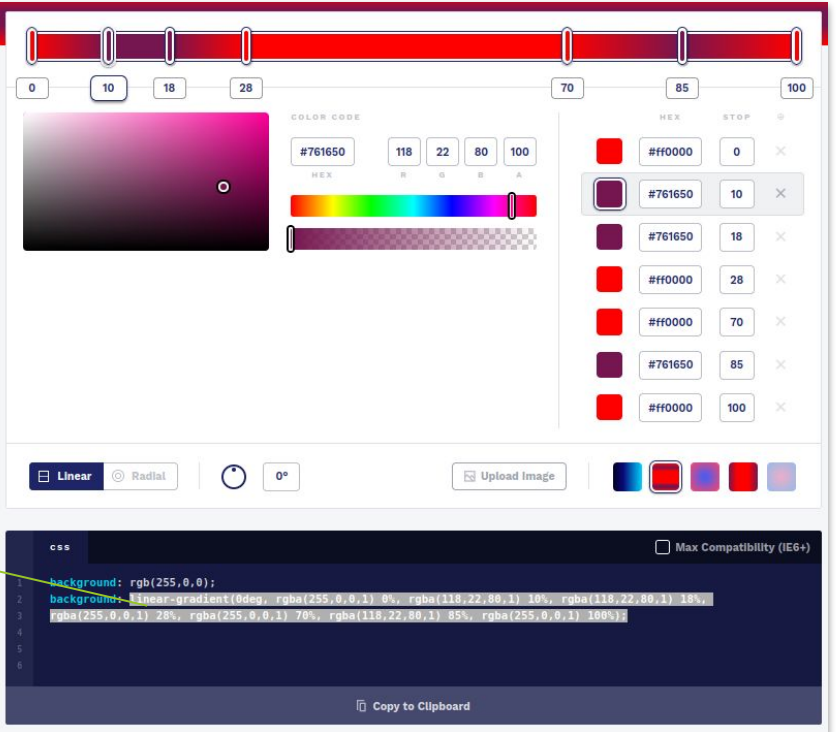

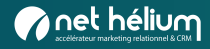

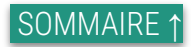

### Utiliser les blocs de contenu - Les images

Vous pouvez ajouter une image à partir de l'onglet Contenu en utilisant le bloc Image. Vous pourrez ajouter l'image de votre choix par votre bibliothèque de contenu ou en collant le lien vers votre image dans le champ "URL de l'image". Vous pouvez redimensionner ou modifier votre image directement à partir de l'éditeur via le bouton "éditer".

**Modifier une image :** Notre éditeur par glisser-déposer comprend un éditeur de photos dans lequel vous pouvez redimensionner votre image. Pour accéder à l'éditeur de photos, cliquez sur votre image et cliquez sur le bouton **Éditer** dans les **propriétés de l'image**.

Texte alternatif : Texte qui s'affiche si l'image ne s'affiche pas

**Lien sur l'image :** L'ajout d'un lien sur une image vous permet de rediriger vos internautes. Vous pouvez les rediriger vers une page ou un fichier.

Largeur de l'image : Permet de définir la largeur de l'image

**Position de l'image :** Permet de choisir la position de l'image dans votre landing page (ferrer à gauche / centrer / ferrer à droite)

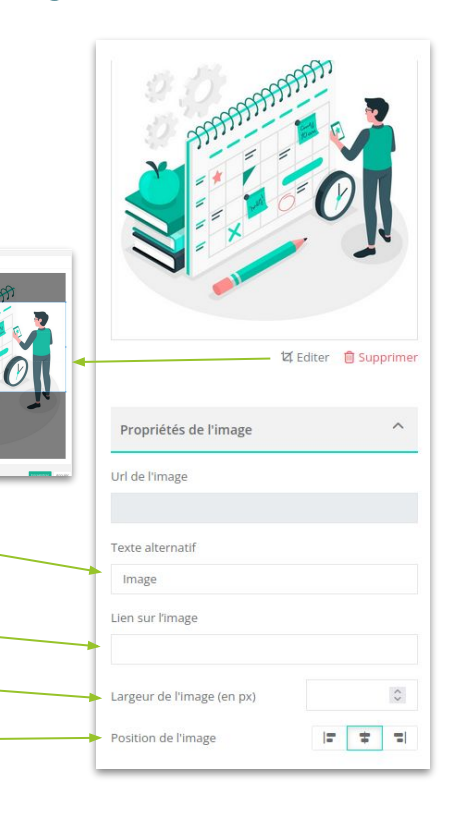

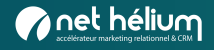

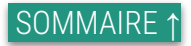

### Utiliser les blocs de contenu - les boutons

#### Ajoutez des boutons pour créer un appel à l'action dans vos landing page :

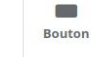

- Faites un glisser-déposer du bloc Bouton.
- Remplacez le texte de l'appel à l'action par un texte correspondant au contenu vers lequel vous souhaitez rediriger vos destinataires.
- Vous pouvez personnaliser le texte avec des attributs de contact.
- Ajoutez un lien.
- Choisir votre option d'ouverture du lien
- Ajuster la largeur du bouton
- Alignement du bouton
- Couleur de fond
- Couleur de bordure
- ...

| En savoir                     | plus |     |
|-------------------------------|------|-----|
| Propriétés du bouton          |      | ^   |
| Texte du bouton               |      |     |
| En savoir plus sur notre offi | re   |     |
| Lien                          |      |     |
| Option d'ouverture du lien    |      |     |
| Dans le même onglet           |      |     |
| Largeur du bouton (en px)     | 300  | 0   |
| Alignement du bouton          | Ē    | ± 1 |
| Couleur de fond               |      |     |
| Couleur de bordure            |      |     |
| Largeur de la bordure (en px) | 2    | \$  |
| Coins arrondis (en px)        | 20   | 0   |
| Marges intérieures (en px)    |      | 0   |

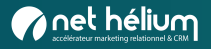

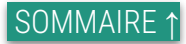

### Utiliser les blocs de contenu - les formulaires

Formulaire

Ajoutez un formulaire pour la prise de contact dans vos landing page :

• Faites un glisser-déposer du bloc Formulaire.

**NOTE** : Il n'est pas nécessaire de donner une hauteur au formulaire, le calcul se fait automatiquement

- Ajouter le lien de votre formulaire ou le choisir dans la liste des formulaires disponibles sur votre base
- Vous pouvez personnaliser la hauteur de votre formulaire

| Lien du formulaire                |                  |
|-----------------------------------|------------------|
| https://mkg.net-helium.fr/pl/fid/ | 5f7f0485b1ff639c |
|                                   |                  |
| Liste des formulaires disponibles |                  |
| Liste des formulaires disponibles | ). <b>-</b>      |

| Prendre un RDV<br>Avoir une démo                   |                                                                 |                                                                              |
|----------------------------------------------------|-----------------------------------------------------------------|------------------------------------------------------------------------------|
| Autre demande (p                                   | récisez)                                                        |                                                                              |
| Votre message                                      |                                                                 |                                                                              |
|                                                    |                                                                 |                                                                              |
| /otre prénom *                                     | Votre société                                                   | Votre e-mail *                                                               |
| /otre téléphone                                    |                                                                 |                                                                              |
| J'en profite pour m'al<br>histoires de nos clients | bonner à la Newsletter Net Hé<br>, des guides pratiques, des tr | lium (régulièrement, recevez les belle<br>ucs et astuces pour optimiser votr |
| trategie de marketing r                            | elationnel & CRM() :                                            |                                                                              |

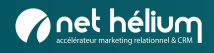

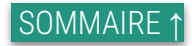

### Définir un style pour toute votre landing page

L'éditeur Drag & Drop facilite la conception de landing page de qualité professionnelle.

| Template                                                                                             | 🖽 Contenu                             | 🖉 Style  |
|----------------------------------------------------------------------------------------------------|---------------------------------------|----------|
| Cette partie vous permet de définir les paramètres d'arrière-plan et de largeur des blocs de contenu |                                       |          |
| Couleur d'arrière plan : Choisissez la couleur de fond qui sera appliquée à votre landing page sur   | Template                              | ^        |
| toute la largeur. Si vous voulez uniquement que le corps ait une couleur de fond, choisissez une     | Class CSS                             |          |
| Largeur du corps : Par défaut, elle est de 1000 px. Lorsque vous modifiez la largeur, les blocs de   |                                       |          |
| mise en page et de contenu sont automatiquement redimensionnés.                                      | Couleur d'arrière plan                |          |
| corps de contenu.                                                                                    | Largeur du corps (en px)              | 1200     |
| Marges intérieures : Permet le réglage des marges par défaut appliqué à votre bloc global            | Couleur du corps                      |          |
|                                                                                                    | Marges intérieures du gaba<br>(en px) | arit 🗘 🕂 |

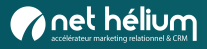

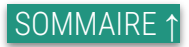

### Définir un style : apparence du texte

**Vous pouvez choisir l'apparence du texte de tous les styles** (paragraphes, titres, etc.). Pour chaque style, définissez la famille de police, la taille et la couleur de police à partir des listes respectives. Cliquez sur "ajouter une famille de police" si vous souhaitez ajouter des polices provenant de Google Fonts à vos listes, ou choisir des polices de remplacement pour le cas où vos destinataires ne pourraient pas afficher la police que vous avez choisi en premier.

Vous pouvez également modifier la police d'un élément spécifique de votre design en sélectionnant le texte et en choisissant une police à partir de la barre de mise en forme en haut du bloc de texte.

| Configuration des familles de polices                                                                                                    | х               |
|----------------------------------------------------------------------------------------------------|-----------------|
| Police                                                                                                    |                 |
| Baskervville                                                                                                    | × *             |
| Police de substitution<br>Toutes les polices Web ne sont pas prises en charge par tous les clients de messagerie. Dans ce cas, la police de secours sera utilisée. |                 |
| Arial                                                                                                    | × *             |
|                                                                                                    |                 |
|                                                                                                    | Annuler Valider |

**NOTE :** Si vous avez modifié la police manuellement en sélectionnant le texte et en utilisant la barre de mise en forme, elle n'est pas modifiée lorsque vous sélectionnez une police sous Style > Apparence du texte.

| Familles de polices<br>Aucune famille de po | supplémer      | ntaires<br>nentaire | 2    |            |   |
|---------------------------------------------|----------------|---------------------|------|------------|---|
| Ajoute                                      | er une famille | e de po             | lice |            |   |
| Titre 1                                     |                |                     |      |            |   |
| Arial X 🔻                                   | 30px           | × •                 |      |            |   |
| BUI                                         |                |                     | Ē    | Ē          | ₫ |
| Marges (en px)                              |                |                     |      | <b>*</b> * | 0 |
|                                             |                |                     |      |            |   |
| Titre 2                                     |                |                     |      |            |   |
| Arial X 🔻                                   | 25px           | × •                 |      |            |   |
| BUI                                         |                |                     | Ē    | Ē          | 1 |
| 1                                           |                |                     |      |            |   |

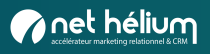

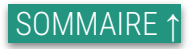

### Définir un style de conception

| ala | atino | × | * | 13px | × | ٣ |   |   |
|-----|-------|---|---|------|---|---|---|---|
|     | U     | I |   |      |   | = | ÷ | ÷ |

#### Lien

De là, vous pouvez définir le style par défaut de tous les liens de votre landing page.

Vous pouvez choisir le style et la taille de police, la couleur, ainsi que la police souhaitée.

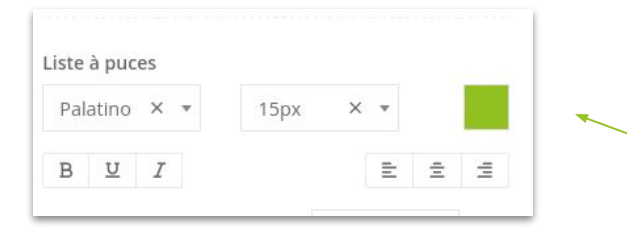

#### Liste à puce

De là, vous pouvez définir le style par défaut de toutes les listes à puce de votre landing page.

Vous pouvez choisir le style et la taille de police, la couleur, ainsi que la police souhaitée.

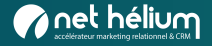

### Enregistrer un bloc

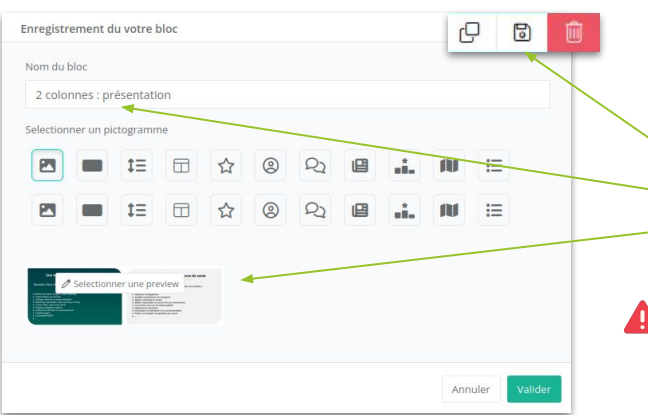

Vous pouvez enregistrer un bloc de mise en page entier ou un bloc de contenu spécifique à l'intérieur d'un bloc de mise en page.

- Sélectionnez le bloc que vous souhaitez enregistrer.
- Cliquez sur l'icône de sauvegarde (disquette).
- Ajoutez un nom
- Sélectionnez un picto ou une preview, puis cliquez sur Valider.

**NOTE** : Vous pouvez toujours modifier le nom et le contenu d'un bloc enregistré pour pouvoir le retrouver plus facilement.

Votre bloc enregistré s'affiche dans l'onglet "Bloc personnalisé" dans le menu de droite et sera mis automatiquement à votre disposition dans les autres landing page de votre base. Vous pouvez enregistrer autant de blocs que vous le souhaitez.

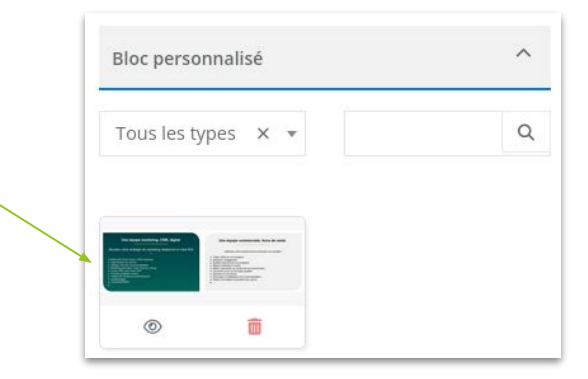

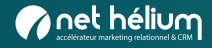

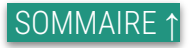

### Gérer les blocs enregistrés

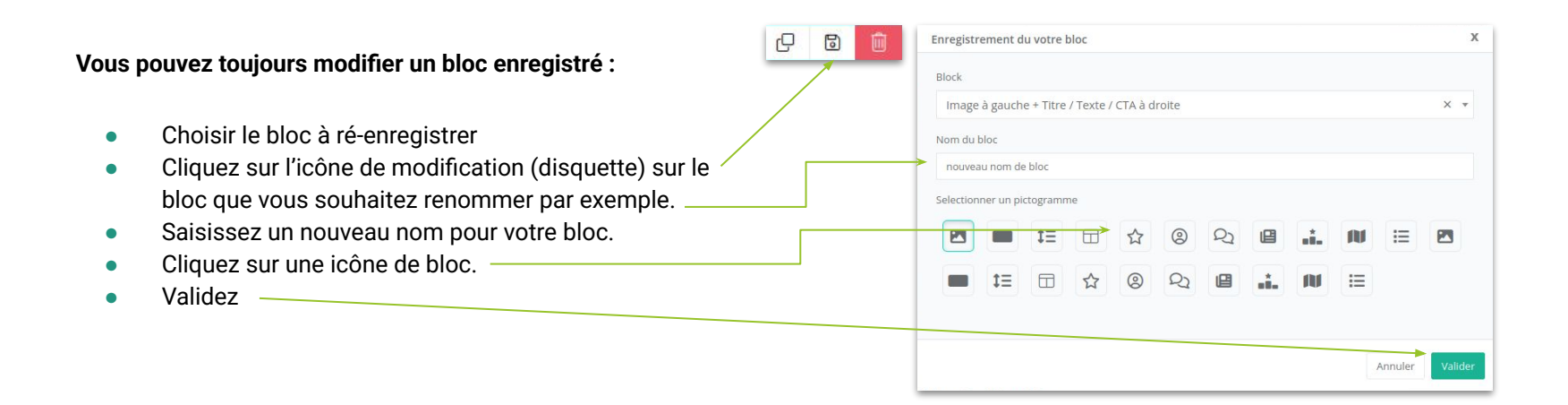

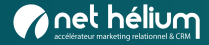

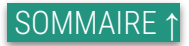

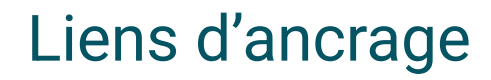

Utilisé pour créer un lien qui dirige l'utilisateur vers une section spécifique de la même page. Voici comment cela fonctionne :

#### Étape 1 : Créer l'ancre (la cible) Guides plateforme Définir un identifiant sur l'élément où vous voulez que Bordures (en pa l'utilisateur soit dirigé via la "mise en page du conteneur" Pour vous faciliter la maîtrise et la découverte des nouvelles fonctionnalités de la plateforme Hélium Connect, nous vous mettons à disposition nos quides de formation mis à jour régulièremen Couleur des bordures dans le champ : Lien d'ancrage. Lien d'ancrage Par exemple : section 1 🖂 Email Formulaire Landing page section1 Développez et dynamisez Boostez votre trafic et Élaboraz das car Étape 2 : Créer le lien d'ancrage Ensuite, vous créez un lien qui pointe vers cet identifiant. Police -Taille de police -Format -Interligne • Pour ce faire, vous utilisez le symbole # suivi de 0 ≣ 圭 C C B -1 = Ξ {} l'identifiant : Insérer un lien Exemple : #section1

#### Résultat :

Lorsque l'utilisateur clique sur ce lien, il sera automatiquement dirigé vers la section de la page qui a l'identifiant **section1**.

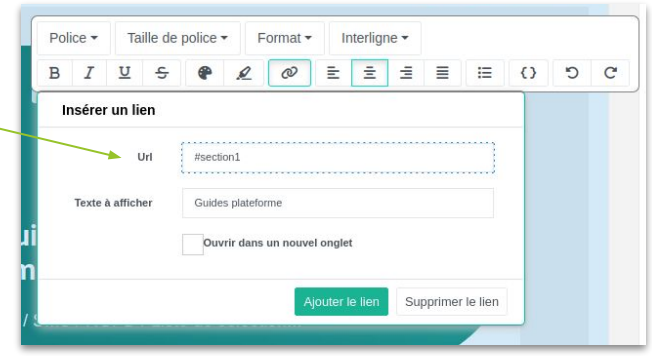

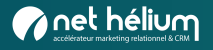

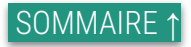

### Bloc avec une largeur à 100%

Il est possible de passer un bloc type : menu / footer / container à 100% de la largeur de votre écran

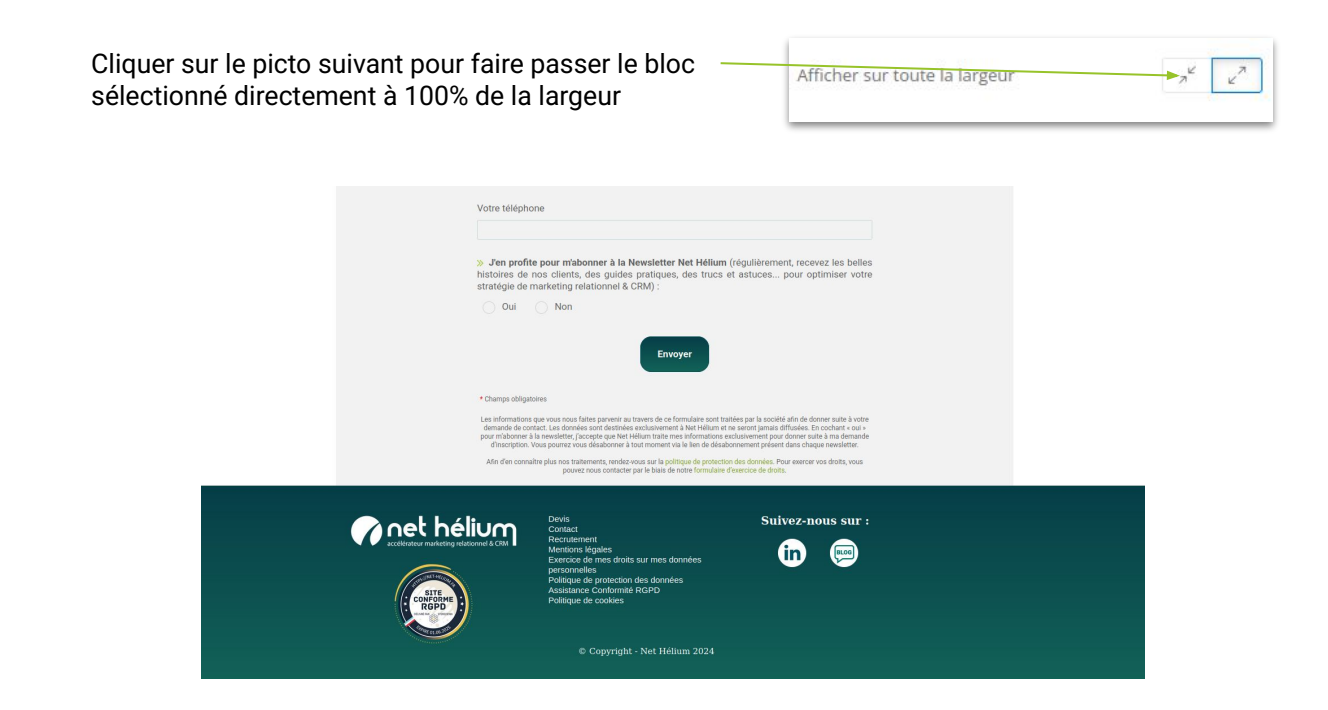

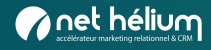

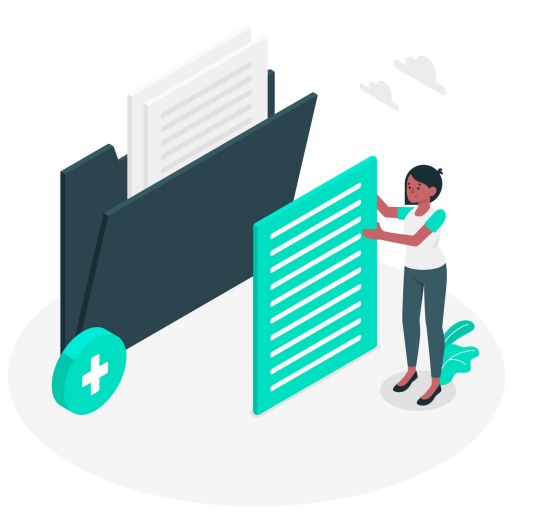

# 04 Besoin d'aide ?

Guides et supports

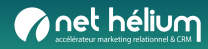

### Guides

#### **1** Consultez nos guides :

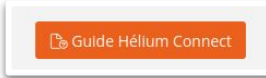

Guides accessibles en ligne à tout moment en cliquant sur le bouton orange en haut à droite d'Hélium Connect :

#### <u>cliquez ici</u>

| Consult                                                                                                    | ez nos guides de foi<br>à tout moment !                                                                                     | rmation                                          |
|----------------------------------------------------------------------------------------------------|----------------------------------------------------------------------------------------------------|--------------------------------------------------|
| Emailing / Formu                                                                                                    | laires / Test A-B / SMS / RGPD / Li:                                                                                        | ste de sélection                                 |
| Questions Fréquentes                                                                                                    | ::                                                                                                    |                                                  |
| Nous espérons que cette section vous sera u<br>avantages offerts par Hélium Connect. Si vou<br>question ici, n'hésitez pas à contacter notre é<br>vous assister. | tile et vous permettra de maximiser les<br>s ne trouvez pas la réponse à votre<br>quipe de support dédiée, toujours prête à |                                                  |
| Consultez la FAQ                                                                                                    |                                                                                                    |                                                  |
|                                                                                                    | Guides plateforme                                                                                                    |                                                  |
| Pour vous faciliter la maîtrise et la découverte des no                                                                                                    | uvelles fonctionnalités de la plateforme Hélium (<br>de formation mis à jour régulièrement.                                 | Connect, nous vous mettons à disposition nos gui |
| 🖂 Email                                                                                                    | Formulaire                                                                                                    | Landing page                                     |
|                                                                                                    | Développez et dynamisez                                                                                                    | Boostez votre trafic et                          |

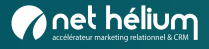

### Support

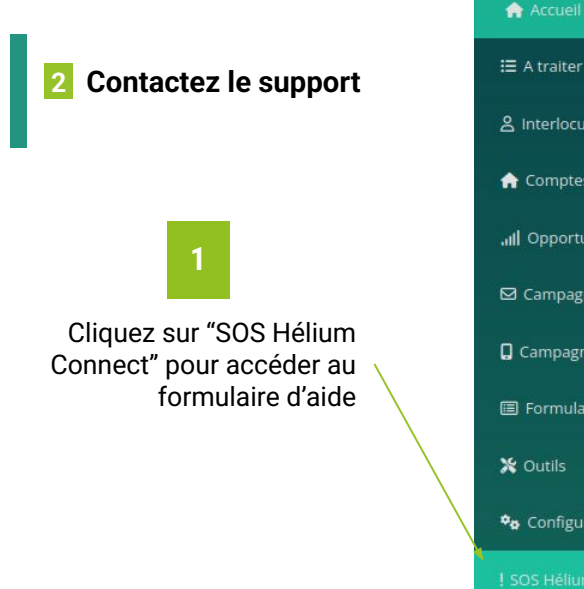

|                             |             | Sos Hellum Connect :                                                                                                    |
|-----------------------------|-------------|----------------------------------------------------------------------------------------------------|
| r                           |             | Avez-vous vérifié si Information était présente<br>dans nos guides en <u>cliquantici</u> ?     Si vous ne trouvez pas les informations dans                                                                                                    |
| cuteurs                     | <           | <ul> <li>Is guides, remplissez ce formulaire. Pour un traitement flux raide des anomalies, pensez à nous préciser un maximum d'informations utiles pour nous aller à reproduire le problème.</li> <li>Pour toute demande urgente dans le cadre du support, l'éléphonez au. 102 a02 118 85</li> </ul> |
| tes                         | <           | Votre demande concerne : * Sur quel suiet *                                                                                                    |
| rtunités                    | <           | voie demaine concerne :                                                                                                    |
| pagnes e-mail<br>pagnes SMS |             | Que pouvons-nous faire pour vous r *                                                                                                    |
|                             |             |                                                                                                    |
| nulaires                    | < /         | Joindre une copie d'écran si besoin (2 Mo maximum)                                                                                                    |
| ulaires                     | k<br>k      | Joindre une copie d'écran si besoin (2 Mo maximum)                                                                                                    |
| nulaires<br>is<br>îguration | <<br><<br>< | Joindre une copie d'écran si besoin (2 Mo maximum)<br>Browse) No files selected.<br>                                                                                                    |

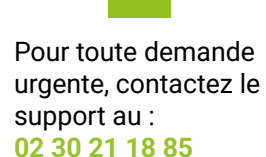

2

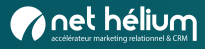

#### Formations

#### **3** Découvrez toutes nos formations :

#### cliquez ici

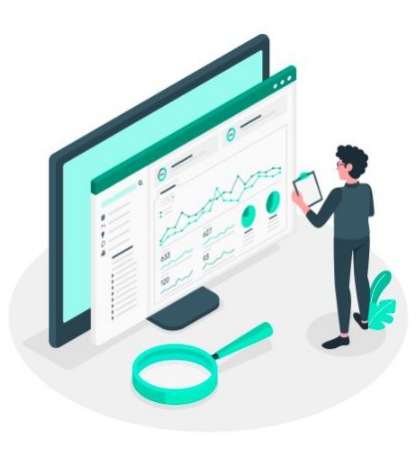

#### Les formations

Sur la plateforme CRM marketing Hélium Connect

| Prendre en main Hélium Connect - niveau 1                 | 0 |
|-----------------------------------------------------------|---|
| Qualifier et nettoyer sa base de données - Hélium Connect | 0 |
| Créer des formulaires avancés                             | Θ |
| Réaliser des campagnes e-mails/SMS avancées               | 0 |

#### Les formations

En marketing relationnel

| Introduction au Marketing Automation                      | 0 |
|-----------------------------------------------------------|---|
| Marketing Automation : définir mes 1ers scénarios         | 0 |
| Marketing Relationnel : définir ma segmentation marketing | 0 |
| Définir mes tableaux de bord et KPI essentiels            | 0 |
| Marketing digital et RGPD                                 | 0 |
| Développer mes ventes E-shop en BtoC                      | 0 |
| Transformer plus de prospects en clients                  | 0 |

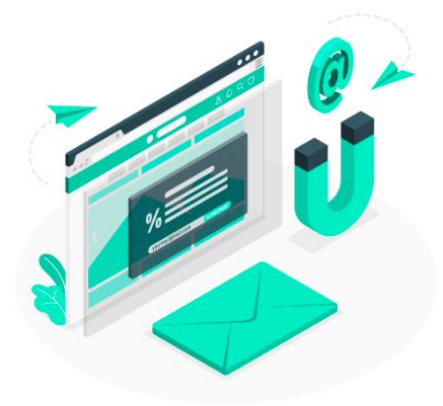

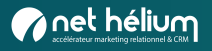

### Autres ressources pour optimiser votre marketing relationnel

#### Guides et ressources à télécharger : cliquez ici Nos e-books marketing relationnel & CRM Découvrez nos e-books sur le marketing relationnel pour des conseils et pratiques efficaces ! Vous souhaitez optimiser votre stratégie CRM & marketing relationnel ? Plongez dans nos ressources pour découvrir nos meilleures recommandations. Le marketing relationnel n'aura plus de secrets pour vous. Explorez nos dossiers dès maintenant et boostez votre stratégie marketing relationnel ! forel belury STRATÉGIE DIGITALE COLLECTE DATA - RGPD Les 10 incontournables pour une 48 bonnes idées de formulaires Les actions clés pour une base de stratégie digitale qui cartonne données de qualité et un ROI préservé, dans le respect du RGPD BIALING @rellahers net hature FIDÉLISATION EMAILING MARKETING RELATIONNEL surer la satisfaction de vos Comment concevoir des emailing Regards Croisés : 5 experts vou:

#### 5 Cas clients et articles :

#### <u>cliquez ici</u>

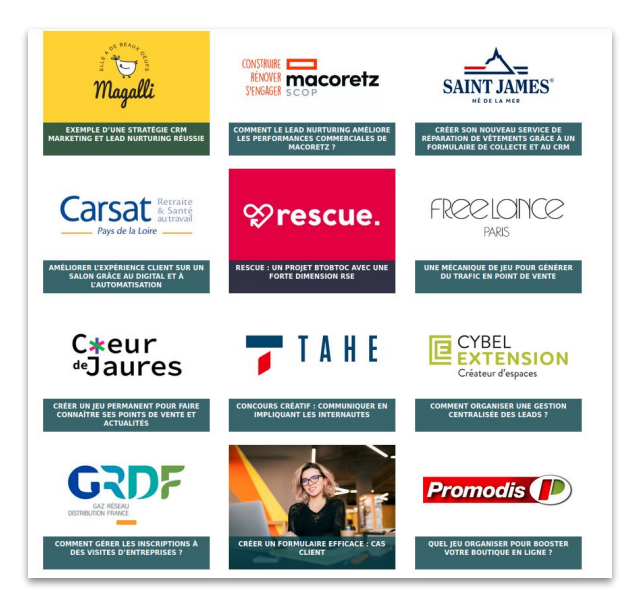

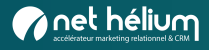

### Restez informé !

|                       | S'inscrire à notre newsletter                                                                                                    |
|-----------------------|----------------------------------------------------------------------------------------------------|
| Recevez notre newslet | ter dans laquelle vous pourrez découvrir des projets de marketing relationnel menés par des entreprises BtoB et<br>BtoC de tout secteur d'activité.                                                                                                    |
| Vous bénéficierez é   | galement de ressources (articles, e-books) pour améliorer votre expérience client et développez vos ventes.                                                                                                    |
|                       |                                                                                                    |
|                       | Prénom *                                                                                                    |
|                       | E-mail professionnel *                                                                                                    |
|                       | JE M'ABONNE                                                                                                    |
|                       | * Champs obligatoires                                                                                                    |
|                       | En vous inscrivant à la Newsletter de Net Hélium, vous acceptez que les informations recueillies soient exclusivement traitées<br>pour faire suite à votre demande d'inscription. Vous pourrez vous désabonner à tout moment via le lien de désabonnement<br>présent dans chaque newsletter. Afin d'en connaître plus nos traitements et vos droits, rendez-vous sur la politique de protection<br>des données. |

Inscrivez-vous à notre newsletter

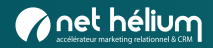